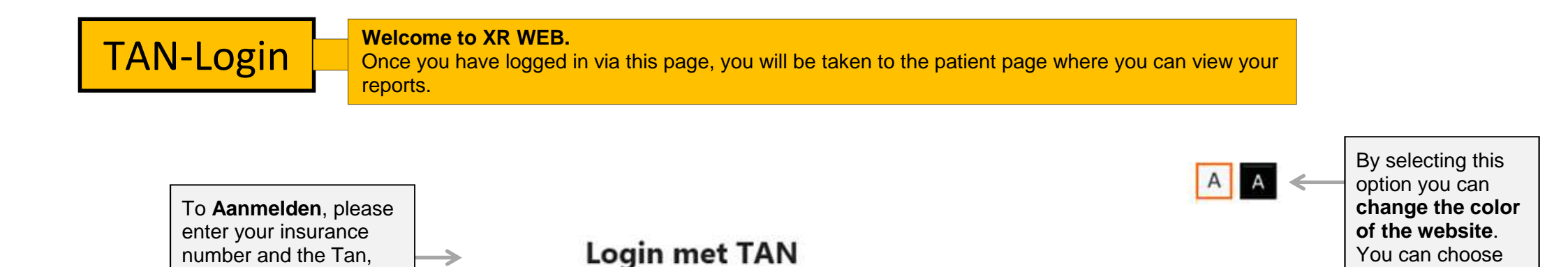

| 1. A.u.b. uw | BSN | nummer | ingeven |
|--------------|-----|--------|---------|
|--------------|-----|--------|---------|

between the

black or white.

background colors

 Bitte geben Sie Ihren g
ültigen TAN ein, den Sie per SMS oder ausgedruckt erhalten haben. (Tipp: Mit Klick auf 'TAN anzeigen' k
önnen Sie die Eingabe 
überpr
üfen.)

TAN aanwijzen

3. Klik dan a.u.b. op aanmelden

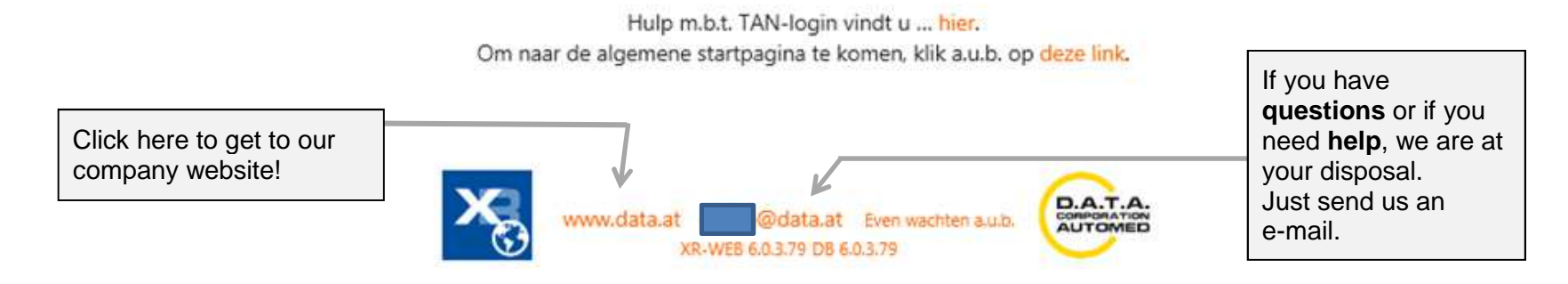

Verzekeringsnr: 0000230784

.....

Aanmelden

TAN:

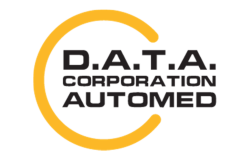

which you have

button.

received from your

radiologist, and then

click the "Aanmelden"

durchschaubare IT für die Radiologie

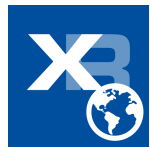